| Ожидаемый результат:<br>Производится оплата через QR-код.<br>Выходит чек, на кассе закрывается чек.                                                                                       | Шаги воспроизведения:<br>1. На кассе добавить в чек билет<br>2. Считать карту для продажи<br>3. Перейти к расчёту<br>4. Выбрать процессинг "СБП Русский<br>стандарт"                                                                                                    | Тест-кейс 1: Оплата по QR-коду через приложение                                        |
|----------------------------------------------------------------------------------------------------|----------------------------------------------------------------------------------------------------|----------------------------------------------------------------------------------------|
|                                                                                                    | 5. Считать через приложение QR-код для<br>оплаты покупки<br>Шаги воспроизведения:<br>1. На кассе в разделе "Возврат товара"                                                                                                    |                                                                                        |
| <ul> <li>Ожидаемый результат:</li> <li>Возврат успешно осуществляется (к<br/>сумме к возврату указана полная<br/>стоимость билета)</li> </ul>                                             | <ul> <li>2. Считать карту, с которой нужно<br/>произвести возврат</li> <li>3. В открывшейся форме выделить<br/>необходимую позицию для возврата</li> <li>4. Нажать на кнопку "Возврат"</li> <li>5. В разделе "Продажа товара" нажать на<br/>кнопку "Возврат"</li> </ul>                                                                                                    | Гест-кейс 2: Полный возврат оплаченной<br>через СБП покупки                            |
| <ul> <li>Ожидаемый результат:</li> <li>Успешно производится оплата,<br/>печатается чек, на карте пополнен<br/>депозит на указанную сумму.</li> </ul>                                      | Возврат"<br>Шаги воспроизведения:<br>1. На кассе выбрать "Депозит"<br>2. Ввести сумму пополнения<br>3. Считать карту<br>4. Перейти к расчёту<br>5. Выбрать процессинг "СБП Русский<br>стандарт"<br>6. Через приложение сканировать QR для                                                                                                    | Тест-кейс 3: Пополнение депозита на<br>карту                                           |
| <ul> <li>Ожидаемый результат:</li> <li>На карту записан купленный билет.</li> </ul>                                                                                                    | оплаты СБП<br>Шаги воспроизведения:<br>1. На кассе добавить в чек билет<br>2. Считать карту для продажи<br>3. Перейти к расчёту<br>4. Выбрать процессинг "СБП Русский<br>стандарт"<br>5. Считать через приложение QR-код для<br>оплаты покупки                                                                                                    | Тест-кейс 4: Покупка билета на карту и<br>оплата СБП                                   |
| <ul> <li>Ожидаемый результат:</li> <li>На QR записан купленный билет</li> </ul>                                                                                                    | Шаги воспроизведения:<br>1. На кассе добавить в чек билет<br>2. Нажать на кнопку "Сгенерировать код"<br>3. Перейти к расчёту<br>4. Выбрать процессинг "СБП Русский<br>стандарт"<br>5. Считать через приложение QR-код для<br>оплаты покупки                                                                                                    | Тест-кейс 5: Покупка билета на QR и<br>оплата СБП                                      |
| Ожидаемый результат:<br>Иа QR записан депозит с указанной суммой                                                                                                    | Шаги воспроизведения:<br>1. На кассе выбрать "Депозит"<br>2. Ввести сумму пополнения<br>3. Нажать на кнопку "Сгенерировать код"<br>4. Перейти к расчёту<br>5. Выбрать процессинг "СБП Русский<br>стандарт"<br>6. Через приложение сканировать QR для<br>оплаты СБП                                                                                                    | Тест-кейс 6: Пополнение депозита на QR<br>и оплата СБП                                 |
| Ожидаемый результат:<br>После выбора процессинга на кассе<br>отображается окно "Расчёт", в котором<br>идёт обратный отсчёт времени ожидания<br>оплаты (в нашем случай - 1 мин)            | Шаги воспроизведения:<br>1. В админке в процессинге "СБП Русский<br>стандарт" в поле "Таймаут запроса"<br>указать значение, например, 1<br>2. На кассе добавить билет в чек, перейти<br>к расчёту – выбрать процессинг "СБП<br>Русский станларт"                                                                                                    | Тест-кейс 7: Проверка указанного<br>значения в процессинге в поле "Таймаут<br>запроса" |
| Текст ошибки: "Отсутствуют данные по<br>оплате по данному QR-коду"<br>Окидаемый результат:<br>Окидаемый результат:<br>По истечению указанного времени<br>ожидания выйдет ошибка с описани | Шаги воспроизведения:<br>1. В админке в процессинге "СБП Русски<br>стандарт" в поле "Таймаут запроса"<br>указать значение, например, 1<br>2. На кассе добавить билет в чек, перей<br>к расчёту - выбрать процессинг "СБП<br>Русский стандарт"<br>3. Не производить оплату, дождаться,<br>пока в форме "Расчёт" закончится врем<br>ожидания платежа                                                             | й<br>ти Тест-кейс 8: Окончание времени<br>ожидания оплаты                              |
| Ожидаемый результат:<br>По истечению 20 мин выпадает ошибка с<br>описанием                                                                                                    | Шаги воспроизведения:<br>1. В админке в процессинге "СБП Русский<br>стандарт" в поле "Таймаут запроса"<br>указать значение: 20<br>2. На кассе добавить билет в чек, перейти<br>к расчёту - выбрать процессинг "СБП<br>Русский стандарт"<br>3. Дождаться окончания ожидания<br>оплаты платежа                                                                                                    | Тест-кейс 9: Максимальное значение в<br>поле "Таймаут запроса"                         |
| Ожидаемый результат:<br>При добавлении позиции к чеку во<br>в поле "Цена" указано 0.                                                                                                    | <ul> <li>Шаги воспроизведения:</li> <li>В настройках процессинга "СБП Рустандарт" в поле "Возврат разрешён убрать галочку</li> <li>Приобрести билет, оплатив процессингом "Русский стандарт" з. На кассе в разделе "Возврат това нажать на кнопку "По карте"</li> <li>Выделить позицию, купленную процессингом "Русский стандарт"</li> </ul>                                                                   | усский<br>+"<br>—— Тест-кейс 10: Запрет возврата<br>ра"                                |
| Ожидаемый результат:<br>Выпадает окно с описанием ошиб<br>Отменена задача"                                                                                                    | Шаги воспроизведения:<br>1. Добавить к чек билет<br>2. Считать карту<br>3. Перейти к расчёту<br>4. Выбрать процессинг "СБП Русский<br>стандарт"<br>5. В форме ожидания оплаты нажать на                                                                                                    | Тест-кейс 11: Отмена операции при расчёте                                              |
| Ожидаемый результат:<br><ul> <li>✓ Покупка успешно оплачивается, би<br/>записываются на карту</li> </ul>                                                                                  | <ul> <li>кнопку "Отменить операцию"</li> <li>Шаги воспроизведения:         <ol> <li>На кассе выбрать мероприятие</li> <li>Указать дату посещения</li> <li>Выбрать время</li> <li>Добавить билеты нажатием на +</li> <li>Считать карту</li> <li>Перейти к оплате</li> <li>Выбрать процессинг "СБП Русский стандарт"</li> <li>Через приложение оплатить покуг считать сгенерированный QR)</li> </ol> </li> </ul> | Тест-кейс 12: Оплата билетов на<br>мероприятие через СБП                               |
| Ожидаемый результат:<br>QR успешно считывается, затем<br>происходит перевод на выбор банка,<br>затем переход на приложение и<br>производится оплата                                       | <ul> <li>шаги воспроизведения:</li> <li>1. Добавить к чек билет</li> <li>2. Считать карту</li> <li>3. Перейти к расчёту</li> <li>4. Выбрать процессинг "СБП Русский стандарт"</li> <li>5. Считать сгенерированный QR не приложением, а встроенным сканером или камерой</li> </ul>                                                                                                    | Тест-кейс 13: Считать QR не камерой<br>приложения, а сканером телефона                 |

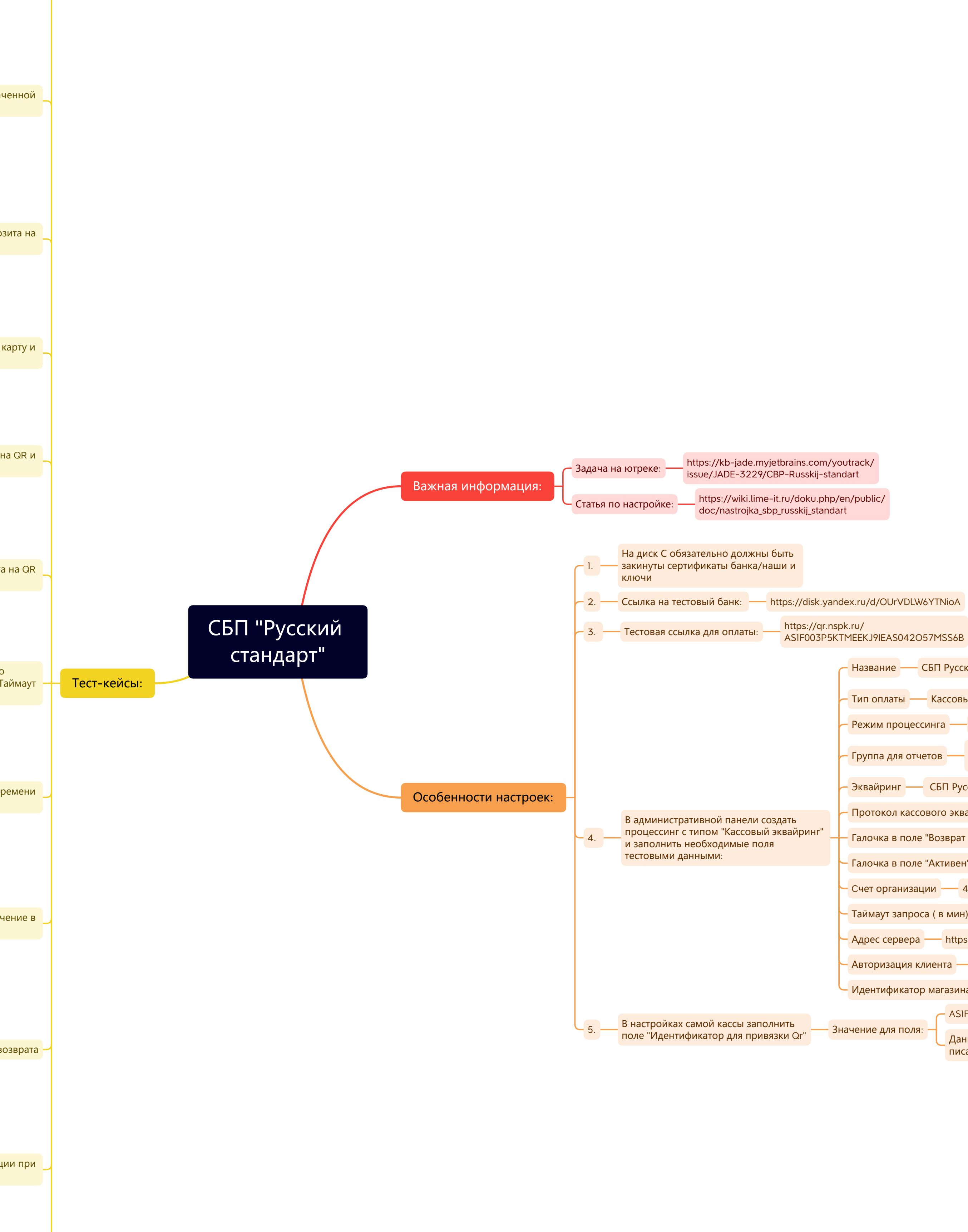

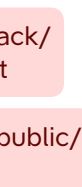

Название можно и другое - в тест-кейсах – Название — СБП Русский стандарт – буду прописывать название это Тип оплаты — Кассовый эквайринг - Режим процессинга — Фискальный Безналичные (или на усмотрение Группа для отчетов заказчика) – Эквайринг — СБП Русский стандарт Протокол кассового эквайринга — RsSbp Галочка в поле "Возврат разрешён" Галочка в поле "Активен" Счет организации — 4080281060000000303 Таймаут запроса (в мин) — Указать значение от 1 до 20 Адрес сервера — https://194.84.87.15:7606 Авторизация клиента — 85779 – Идентификатор магазина — МА0000113695 ASIF003P5KTMEEKJ9IEAS042O57MSS6B Значение для поля: Данная ссылка может обновляться писать Андрею Поливцеву.